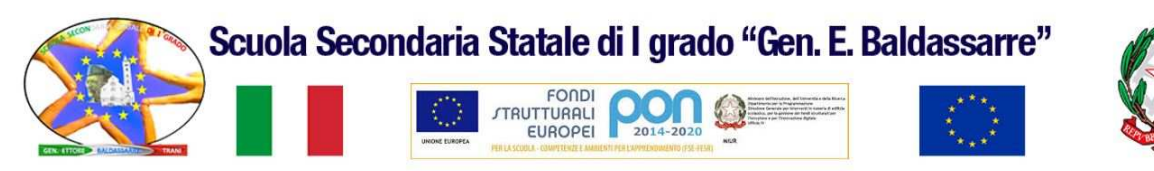

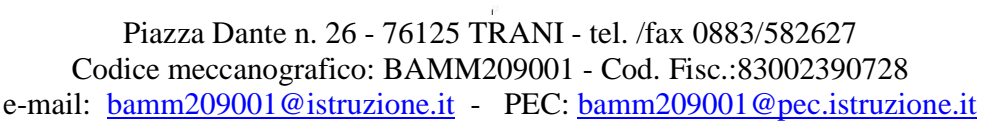

Prot. n. 3724 - A40/a

Trani, 25/11/2016

COMUNICAZIONE n. 57

Ai DOCENTI

## Oggetto: Registro elettronico - Puntualizzazioni

## Importante

Si sollecita ogni docente a prendere visione delle circolari scritte sul registro elettronico, come già reso noto al punto 9 della circolare n.15 dell'a.s.2016/2017:

"Tutte le comunicazioni relative agli impegni di servizio avverranno attraverso la pubblicazione delle circolari sul sito web www.scuolamediabaldassarre.gov.it (Docenti/circolari) con link/notifica sul registro axios: sarà cura di ciascun docente controllare le circolari pubblicate, dato che esse costituiscono l'unica forma di pubblicità degli ordini di servizio. È superfluo ricordare che la mancata lettura non può giustificare l'eventuale inadempienza."

| Nota di classe                                               |                                        |
|--------------------------------------------------------------|----------------------------------------|
| Selezionare la classe ed accedere al registro giornaliero.   | Note disciplinari                      |
| Scrivere la nota all'interno del riquadro note disciplinari. |                                        |
|                                                              | Comunicazioni del Dirigente scolastico |

La nota sarà visibile a tutti i genitori nel registro di classe di ogni alunno.

## Nota e/o sanzione disciplinare ad un alunno

Selezionare la classe ed accedere al registro giornaliero.

Selezionare il nome dell'alunno (che risulterà evidenziato in giallo).

Scrivere la **nota** all'interno del riquadro note disciplinari.

|   |                 |                   |              | [2:     | 1] Cogi     |         |           |         |         |   |
|---|-----------------|-------------------|--------------|---------|-------------|---------|-----------|---------|---------|---|
|   |                 |                   | Δε           | senze - | . Ditardi - | Uscite  | - Dient   | i - Mor | 22      |   |
|   | Assenza Giu     | st <b>Ritardo</b> | Ora Orario   | Giust   | Uscita      | Oscile  | Orario    | Giust   | Rientro | 0 |
|   |                 |                   | 0 00:00      |         |             | 0       | 00:00     |         |         |   |
|   |                 |                   |              |         | Мо          | tivazio | ne        |         |         |   |
|   |                 |                   |              |         |             |         |           |         |         |   |
|   |                 |                   |              |         |             |         |           |         |         |   |
|   |                 |                   |              |         | Assenze     | da giu  | stificare |         |         |   |
|   |                 |                   |              | Non c   | i sono as   | senze   | da giusti | ficare  |         |   |
|   | Note disciplina | ri                |              |         |             |         |           |         |         |   |
|   |                 | /                 |              |         |             |         |           |         |         |   |
|   |                 |                   |              |         |             |         |           |         |         |   |
|   |                 |                   |              |         |             |         |           |         |         |   |
|   |                 |                   |              |         |             |         |           |         |         |   |
|   | Note del DS     |                   |              |         |             |         |           |         |         |   |
|   |                 |                   |              |         |             |         |           |         |         |   |
|   |                 |                   |              |         |             |         |           |         |         |   |
|   |                 |                   |              |         |             |         |           |         |         |   |
| - |                 | Cognome e         | e nome del   | ll'alun | no devo     | ono es  | sere      |         |         |   |
|   |                 | ovidonziati       | con il giall | o dor   | ام اء دما   | lozion  | <u>^</u>  |         |         |   |
|   |                 | evidenziali       | con il gian  | 0, uop  |             | IEZION  | с.        |         |         |   |

Se il docente lo ritiene opportuno la nota può essere riportata sul diario dell'alunno e controfirmata dal genitore.

In caso di sanzioni disciplinari, irrogate dal consiglio di classe, il cordinatore deve:

- scrivere la sanzione disciplinare sul diario e sul registro elettronico;
- convocare il genitore per la comunicazione della sanzione disciplinare e farla controfirmare sul diario.

La nota e/o la sanzione saranno visibili solo ai genitori dell'alunno nel registro di classe.

## Annotazioni giornaliere: Selezionare la classe ed accedere al registro giornaliero. Scrivere nelle annotazioni giornaliere:

- il numero della comunicazione dettata agli alunni;
- i nomi dei ragazzi che non hanno fatto firmare le circolari;
- il compito in classe, selezionando la data programmata;
- le comunicazioni riguardanti l'entrata della classe alla seconda ora o l'uscita anticipata della stessa in caso di assenza di un insegnante o di assemblea sindacale;
- qualunque altra comunicazione che possa essere utile agli altri docenti.

| I docenti della classe potranno visionare ciò che è stato |                      |
|-----------------------------------------------------------|----------------------|
| scritto dagli altri docenti selezionando 'altri docenti', | Classe Alunno Alt    |
| sempre nel registro di classe giornaliero, e leggendo     | _                    |
| all'interno della sezione annotazioni giornaliere.        |                      |
|                                                           | Registro di Classe   |
|                                                           | Appello semplificato |

Per avere una visione d'insieme di tutte le annotazioni giornaliere consultare quotidianamente il planning.

| _   | Classe          | Alunno    | Altri Docenti      | Permessi Autorizzati (0) |
|-----|-----------------|-----------|--------------------|--------------------------|
|     | Tutti gli       | argomen   | ti delle lezioni c | li altri docenti         |
| -   |                 |           |                    |                          |
|     |                 |           |                    |                          |
| -   |                 |           |                    |                          |
| Reg | istro di Classe |           |                    |                          |
|     | Appello sem     | olificato |                    |                          |
| -   | Giornaliero     |           |                    |                          |

| All'interno del planning è possibile scegliere a<br>aprendo la tendina Argomenti + Compiti;<br>inoltre, si può scegliere di visionare ciò che è | ciò che si vuole consultare<br>stato scritto anche dagli altri | 9 pag.68 | ovembre Vene<br>Vene<br>04 | Argomenti + Compiti<br>Solo Argomenti<br>Solo Compiti<br>Solo Noto Disciplinari<br>Solo Annotazioni DS d<br>Solo Comunicazioni DS d<br>(50, 22, 60, 22, 60, 22, 60, 22, 60, 22, 60, 22, 60, 22, 60, 22, 60, 22, 60, 22, 60, 20, 20, 20, 20, 20, 20, 20, 20, 20, 2 |
|----------------------------------------------------------------------------------------------------|----------------------------------------------------------------|----------|----------------------------|----------------------------------------------------------------------------------------------------|
| docenti aprendo la tendina Miei e                                                                                                    | Novembre V Miei<br>Tutti                                       | oiti 🗸   |                            |                                                                                                    |
| selezionando Tutti.                                                                                                    | Venerdi                                                        |          |                            |                                                                                                    |

Settimanale

Si ricorda di non far svolgere agli alunni **due** verifiche scritte nello stesso giorno; pertanto, prima di fissare una verifica scritta, si raccomanda di verificare che non ve ne siano altre fissate da altri docenti all'interno delle annotazioni giornaliere del giorno prescelto.

IL DIRIGENTE SCOLASTICO

Prof.ssa Gabriella CATACCHIO